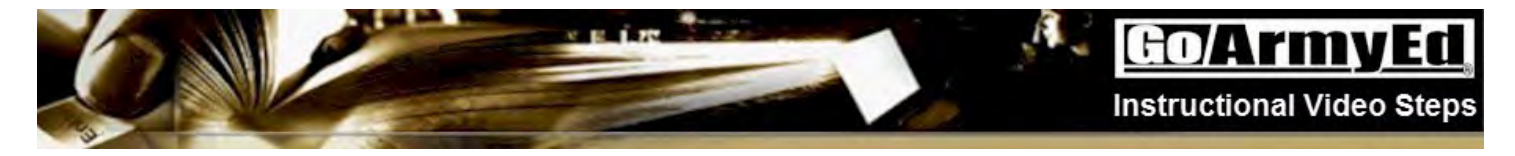

#### How to request Tuition Assistance through the Tuition Assistance Request process in GoArmyEd

This instructional video explains how to request Tuition Assistance through the Tuition Assistance request process in GoArmyEd.

|    | Step                                                                                                    | Screenshot                                                                                                    |
|----|----------------------------------------------------------------------------------------------------|----------------------------------------------------------------------------------------------------|
| 1. | Welcome to this video tutorial on how to<br>request tuition assistance using the<br>tuition assistance request form.<br>This training applies to those Soldiers<br>who have completed less than six<br>semester hours at their home school or<br>nine semester hours at any school.                                                                                          | <b>GOATMYED</b><br>How to request Tuition<br>Assistance through the Tuition                                                                                                    |
|    | If at anytime you need to stop this video, select the pause button.                                                                                                    | Assistance Request process in<br>GoArmyEd                                                                                                    |
| 2. | From your GoArmyEd homepage, select<br>the " <b>Request TA</b> " button in the Smart<br>Links section.                                                                                                    | Smart Links         Course Planner,       Request TA         Withdraw from a Class       On-Duty Courses         Recoupment-Information       My Education Record         Student Agreement/Degree Progress Reports       Other Links         My Smart Links [Edit]       You may select additional Smart Links. Select the "Edit" link to personalize your Smart Links.         Smart Links       Course Planner         Withdraw from a Class       On-Duty Courses         Withdraw from a Class       On-Duty Courses         Withdraw from a Class       On-Duty Courses         Withdraw from a Class       On-Duty Courses         Withdraw from a Class       On-Duty Courses         Withdraw from a Class       On-Duty Courses         My Education Record       Student Agreement/Degree Progress Reports         Other Links       Other Links         My Smart Links [Edit]       You may select additional Smart Links. Select the "Edit" link to personalize your Smart Links. |
| 3. | A pop-up message appears indicating<br>that you will be required to complete a<br>Course Planner in GoArmyEd to track<br>your academic progress after you<br>complete six semester hours at your<br>home school.<br>Select the " <b>OK</b> " button to continue with<br>the TA Request process or the " <b>Cancel</b> "<br>button for more information on Course<br>Planner. | Message from webpage  You will be required to complete a Course Planner in GoArmyEd to track your academic progress after you complete six semester hours at your home school.  Select 'OK' to continue or 'Cancel' for more information.  OK Cancel                                                                                                    |

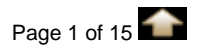

| C  |                                                                                                    | GO/ArmyEd<br>Instructional Video Steps                                                                                                    |
|----|----------------------------------------------------------------------------------------------------|----------------------------------------------------------------------------------------------------|
| 4. | If the quarterly online Statement of<br>Understanding screen appears, carefully<br>read the information concerning the use<br>of Tuition Assistance.    | <section-header><section-header><section-header><section-header><section-header><section-header><section-header><section-header><section-header><text><text><text><text><text></text></text></text></text></text></section-header></section-header></section-header></section-header></section-header></section-header></section-header></section-header></section-header>                                                                                                    |
| 5. | Scroll down the screen and enter your password in the " <b>Password</b> " field to acknowledge that you agree to the terms of using Tuition Assistance. | T. REQUESTING TUITION ASSISTANCE: It is my responsibility to request TA and withdraw from classes via GoArmyEd and my school, if required by the school.     I AGREE TO THE ABOVE CONDITIONS FOR THE USE OF TUITION ASSISTANCE AS VERIFIED BY MY AUTHENTICATION. Please enter your password before. Password:     Sidmit                                                                                                    |
|    | Select the "Submit" button to proceed.                                                                                                    | A HEADE-STING TOTION ASSISTANCE:     The may exaponed billy to maynest TA and withdraw from classes like Goldmy/Ed and my school. If required by the school     Ingree TO THE ABOVE CONDITIONS FOR THE USE OF TUTTION ASSISTANCE AS VERIFIED BY MY AUTHENTICATION.     Place enter your password below.     Password:                                                                                                    |
| 6. | The Select classes to add screen appears.                                                                                                    | Search     Enroll     My Academics       my class schedule     add     drop       Add Classes     1-2-3       1. Select classes to add                                                                                                    |
|    | There are multiple ways to request<br>Tuition Assistance in GoArmyEd based<br>on your school choice and degree plan.                                    | The system has pre-populated your home school. If you would like to take a class from a different school, select the anglifying glass icon to search for the school. Select additional search criteria to narrow your search results and select Next.   *School: Allied American University   Subject: (example: BIO)   Catalog Number: (example: 101)   Start Date Between: 03/05/2014   (MM/DD/YYYY) (MM/DD/YYYY)   GoArmyEd Class Number: (example: 1136)   Next Advanced Search   Yiew All TA Requests     You are not registered for classes in this term. |

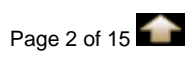

# Go/ArmyEd

| C  | No and a second second se | GO/ArmyEd<br>Instructional Video Steps                                                                                                    |
|----|----------------------------------------------------------------------------------------------------|----------------------------------------------------------------------------------------------------|
| 7. | If the school field is the only field with an<br>asterisk, you can register for a class<br>directly in GoArmyEd.<br>On your GoArmyEd homepage, select<br>the "View Reference Documents" link<br>in the Training Resources Section.<br>Scroll to the resource titled "How to<br>enroll in a Class through GoArmyEd"<br>to view the video or select the PDF to<br>access Step-by-step Instructions.                                                                                                    | Add Classes  Add Classes  Add C |
| 8. | If <b>ALL</b> the fields are marked with an<br>asterisk (*), continue to view this video.<br>You must complete all the fields and your<br>Request TA form must be completed in<br>GoArmyEd.                                                                                                    | Search       Enroll       My Academics         my class schedule       add       drop         Add Classes       Implement of the schedule       add       drop         Add Classes       Implement of the schedule       Implement of the schedule       Implement of the schedule         Add Classes       Implement of the schedule       Implement of the schedule       Implement of the schedule         Add Classes to add       Implement of the schedule       Implement of the schedule       Implement of the schedule         School:       Implement of the school. Complete the schedule       Implement of the school. Complete the schedule       Implement of the school. Complete the schedule         Subject:       Implement of the school schedule       Implement of the school. Complete the an asterisk? Continue the schedule       Implement of the school. Complete the an asterisk? Continue the schedule         Implement of the school schedule       Implement of the schedule       Implement of the schedule       Implement of the schedule         Implement of the schedule       You are not registered for classes in this term.       Implement of the schedule       Implement of the schedule                                                                                                    |
| 9. | Enter the class subject in the " <b>Subject</b> "<br>field and the class catalog number in the<br>" <b>Catalog Number</b> " field.                                                                                                    | Search       Enroll       My Academics         my class schedule       add       drop         Add Classes       Image: Classes of the school of the school                                                                                                    |

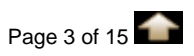

#### Go/ArmyEc Instructional Video Steps Select the calendar icon for the "Start 1 my class sc 10. **Date**" field to configure the class start Add Classes 1. Select classes to add date correctly. ystem has pre-populated your home school. If you would like to take a class from a ent school, select the magnifying glass icon to search for the school. Complete the onal required fields and select Next. Q Dakota College at Bottineau MTH (example: BIO) (example: 101) \*Start Date: 03/01/2014 Next ALLTAR You are not registered for classes in this te Select the "Next" button. 11. Add Classes 1. Select classes to add stem has pre-populated your home school. If you would like to take a class from a nt school, select the magnifying glass icon to search for the school. Complete the wal required fields and select Next. Dakota College at Bottineau MTH (example: BIO) 03/01/2014 Next 12. One of two screens will appear. If the Non-LOI Class Search screen appears, you If the Request TA screen appears you will can search for a class by Term, Class Section or need to complete the entire form. Start/End date. Use the magnifying glass and/or the calendar icons to search for term or date. GoArmyEd Go/ArmyEd 17. Non-LOI Class Search Request TA et at imput one (i) search or Select your preferred search ortions and select the "Search" button, If yo Upon entering the class information below, press the "Submit button to submit this data as an enrollment request. Yo will receive notification of approval or rejection of this request either via email or by returning to this page and viewing the Class Status. If you do not wish to submit this request, close the window without clicking the "Submit" button below TOD CONTRINE Submak. LOUGH tion by service OFT DO Once approved, the "Drint TA Request Form" button will become active allowing you to create a PDF request form. If you are unable to print the request form immediately after the PDF is created, you may click the "Save a Copy" button on the PDF to save this form. Please be advised; if you are using a shared computer, save the PDF to a disk to ansure privacy. ----Catalogi Tan Section NOTE. East Gate (the or Bafore): To drop this enrollment, update the Class Status to Dropped' and click the 'Submit' button. Bearch | Clour All | To retrieve an existing request, click the 'Return to Search' button at the bottom of the page. Please do NOT press t Select the "Search" button. Back' button on your browser Search lick the 'Add' button at th Select the "Enroll" button next to the class you wish to enroll into. Dekota College at Bottimeau Dekota College at Bottimeau College Algebra Ciakana Chilage at Boltingau College nigeore Balota College at Bottineeu College Algebra If the class you want does not appear, you need to manually enter the information directly in the Request TA form discussed later in this video. (Fin preparation is accomposing and with the under contrary to ansatz that it contains to all 55 percents, and contrarted terms findly. If the encounter gives over the transmitted term term, the encounter that the reported Review the pop-up advising you that the enrollment Is provisional and select the "OK" button. The Request TA screen appears.

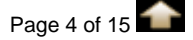

#### Go/ArmyEd Instructional Video Steps

| X   |                                                                                                    | GO/ArmyEd<br>Instructional Video Steps                                                                                                    |
|-----|----------------------------------------------------------------------------------------------------|----------------------------------------------------------------------------------------------------|
| 13. | The Student Information section is pre-<br>populated.<br>Students requesting TA from a school<br>that does not use a student's SSN, enter<br>your School issued Student Identification<br>number in the <b>"School Student ID"</b> field<br>on the Request TA form.                                                                                                    | Stadaul Information         Lingd ID:       1050227       Solder Status:       Adire       School Stadent ID:         Name:       Baudob, Sime       Baudob, Sime       Hank:       SPC       SST:       -0727         Prenes:       24/0502-8008       Emails       Saccob, Syma, 150077/paal.com         Current BA Type:       24/052-8008       Original DA Type:       Tool Saccia       Current SAC         VM Highelin Date:       21/7/2011       UIC Title / Code:       OTREN / DOSTRE         Date:       21/7/2011       UIC Title / Code:       OTREN / DOSTRE         Status:       Date:       21/7/2011       UIC Title / Code:       OTREN / DOSTRE         Status:       Date:       21/7/2011       UIC Title / Code:       OTREN / DOSTRE         Status:       Date:       21/2012       UIC Title / Code:       OTREN / DOSTRE         Status:       Date:       Date:       Date:       Date:         Status:       Date:       Date:       Date:       Date:         Status:       Date:       Date:       Date:       Date:         Status:       Date:       Date:       Date:       Date:         Status:       Date:       Date:       Date:       Date:                                                                                                    |
| 14. | The School Information section is pre-<br>populated.                                                                                                    | School Information           School:         MSU02         Dakota College at Bottineau           Degree Name:         Associate of Arts in General Studies - Business Administration           Address:         105 Simmall Boulevard           Buttimeau, ND 583181159         SDN: ATA4DAKOTACXXN           School Primary URL:         http://www.dalostacollege.edu/         School Secondary URL:           POC Name:         Mansi Gaugin         POC Phone:         9248561393           POC EMail:         Gaugin_Mansi_1731300@eau.com         Common Mansi         Common Mansi                                                                                                    |
| 15. | <ul> <li>Scroll to the Class Information section.</li> <li>If you found the class you wanted in the search function, the class information is populated based on your search.</li> <li>If you did not use the search function or did not find the class, only the Subject and Catalog number will be populated. Select the calendar icon to choose the date to populate the "Start/End Date" field.</li> <li>Enter the Class Section.</li> </ul> | Class Information         Subject:       PTH       DC (IIST)       starts Dates: 00/00/2014       Control Number:         Class Sector:       1       Class Title:       College Algebra         Instruction Node:       0L - Consequence:       Control Number:         Poloci Cost and/or Course Excollineat: Verification Information       Costs: Site:       Poloci Year:         Class Information       Course Site:       Course Site:       Course Site:         Poloci Cost and/or Course Excollineat: Verification Information       Course Site:       Course Site:         Poloci Cost and/or Course Excollineat: Verification Information       Course Site:       Course Site:         Poloci Cost and/or Course Excollineat: Verification Information       Course Site:       Dearce Dian         Poloci Cost and/or Course Excollineat: Verification Information       Mail Automation and Poloci       Course Site:         Poloci Cost and/or Course Excollineat: Verification Information       Mail Automation Information       Mail Automatic         Subject:       MATH       EX: HIST       *Start Date:       Control Number:       Class Siction:         Class Section:       Cost Cost Site:       Control Number:       Class Siction:       Control Number:         Class Section:       Cost Cost Site:       Cost Cost Site:       Control Number:       Clas |

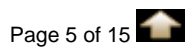

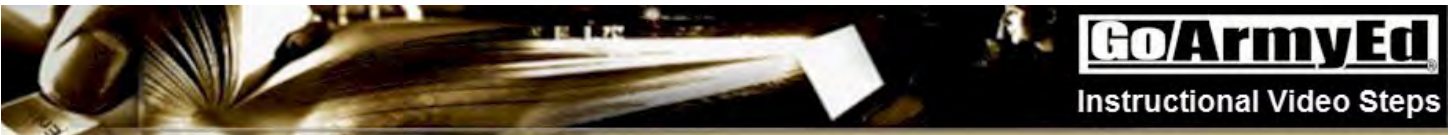

|     | Enter the Class Title.                                                                                                    | Chrise Information  Subject: MTII FX: HIST Start Date: Recal Years FY14  A catalog the: 192 FX: 272 A ad Intes: 193 Control Number:  Chase Section: Chase Section: Chase Control Number:  Insteaction Mode:   Insteaction Mode:   Insteaction Controls FaceIntesis Vertification Information  Insteaction Controls FaceIntesis Vertification Information  Insteaction and Bermania                                                                                                    |
|-----|----------------------------------------------------------------------------------------------------|----------------------------------------------------------------------------------------------------|
|     | Select the instruction mode from the<br>"Instruction Mode" drop-down menu.<br>If the instruction mode is classroom-<br>based, you will be required provide<br>additional information.                                                                                               | Class Information         Subject:       MATTIF       EX: HIST       * Otart Data:       If the cast Years         Class State:       If the instruction mode is classroom-based, you will be required provide additional information.                                                                                                    |
| 16. | Scroll to the Upload Cost and/or Course<br>Enrollment Verification Information<br>section.                                                                                                    |                                                                                                    |
|     | Enter a Title and Description of the document in the " <b>Title</b> " and " <b>Description</b> " fields.                                                                                                    | TTTE Control for Control Foreigner Control Control Attention (International Control Attention) (Internation and Instantial Control Control Con |
| 17. | You are required to upload<br>documentation of the cost of your tuition<br>and fees in this section in order to submit<br>the Request TA form.                                                                                                    | Valid cost verification WILL include one or more of the following:  • An itemized receipt or screenshot from an                                                                                                    |
|     | <ul> <li>or more of the following:</li> <li>itemized receipt or screenshot from<br/>an online account with the school</li> <li>current invoice from the school, or</li> <li>statement of tuition and fees specific<br/>to your enrollment or account with the<br/>school</li> </ul> | online account with the school <ul> <li>A current invoice from the school</li> <li>A statement of tuition and fees specific to your enrollment or account with the school</li> </ul> Tuition and fees must be listed separately. The course start date and number of credit hours is also required for each request.                                                                                                    |
|     | Tuition and fees must be listed<br>separately. The course start date and<br>number of credit hours is also required<br>for each request.                                                                                                    |                                                                                                    |

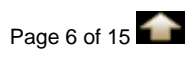

## GO/ArmyEd

| C   | E LA                                                                                                    | GO/ArimyEd<br>Instructional Video Steps                                                                                                    |
|-----|----------------------------------------------------------------------------------------------------|----------------------------------------------------------------------------------------------------|
| 18. | Select the " <b>Cost Verification</b><br>Information and Example" link to view<br>a sample of what is required.                                                                                                    | Cost Verification Information and Example<br>Search eFile                                                                                                    |
|     |                                                                                                    | The following is an example of all the information the Cost Verification Documentation must include. (Most fees are not TA eligible)         School name must appear       School name must include. (Most fees are not TA eligible)         Your name must appear       Arrow must include. (Most fees are not TA eligible)         Pour name must appear       Arrow must appear         Arrow of the must appear       Class that dates and credits must be listed         Must appear       The formation of the must appear information the formation of the must appear information of the must appear informating the must appear information of the must appear info                                                                                  |
| 19. | You can upload the document directly<br>from your computer and attach it to the<br>TA Request or<br>Upload the document to eFile so it<br>appears when you select the " <b>Search</b><br><b>eFile</b> " button to attach it to your TA<br>Request.<br>If you need help in using eFile, view the<br>training video titled " <b>How to upload a</b><br><b>document to eFile</b> ." Make sure to<br>select the transaction type "Cost and/or<br>Course Enrollment Verification". | Uplied Cost and/or Course benefitment Verification Information         *Title       Cost Verification Information and Lossmple         *Title       Cost Verification Information and Lossmple         *New rights       Scorth offic         *AdVAlachment       Scorth offic         *Descended to the Score Scor |
| 20. | To attach the document to the TA<br>Request from your computer, select the<br>"Add Attachment" button.<br>Note: All Personally Identifiable<br>Information (PII) must be removed before<br>uploading a document to eFile. Please<br>ensure your document does not contain<br>any information such as social security<br>number (SSN), date of birth, place of<br>birth, mother's maiden name and<br>medical records.                                                          | Spload Cost and/or Course Enrollment Verification Information         *Tite       Cost Verification Information and Example         *Description       Search #File       •         Add Alachment       Search #File       •         Enter a Tile and Description and select "Add Attachment" to upload cost verification and course schedule       documents. File attack in limited to 4096 KD. Reduce the file size or sig the file.       All Personally Identifiable Information (PLI) must be removed. PLI is any unique Identifier to an individual to include, but not limited to acid security muster (SBM), document file or include, but, mother's muster maken name and medical records.         File use having trubule opening an attached document date of birth: place of birth, place is file to FIE under the Havin dome a syno salest the document info or read the Recommended Browser Settings for IEB under the Havin dome as you salest the documents.         Class Cost                                                                                                    |

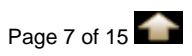

## Go/ArmyEd

M

| 6   | A R LA                                                                       | GO/ArmyEd                                                                                                    |
|-----|------------------------------------------------------------------------------|----------------------------------------------------------------------------------------------------|
| 21. | Select the " <b>Browse</b> " button to locate the document on your computer. | File Attachment<br>Browse_ No file selected.<br>Upload Cancel                                                                                                    |
| 22. | Once you locate the document, select it so it is highlighted.                | Image: Mew Folder       Image: Search New Folder         Organize       New Folder         Documents       Documents         Name       Date modified         Type       Utdrass         Multic       Cancel         Organize       New Folder         New Folder       Type         New Folder       Date modified         New Folder       New Folder         Name       Date modified         Type       Utdrass         Organize       Documents         Web Sites on ME       Type         Network       Adobe Acrobat Documents         Network       Adobe Acrobat Documents         Network       Adobe Acrobat Documents         Network       Adobe Acrobat Documents         Network       Adobe Acrobat Documents         Network       Adobe Acrobat Documents         Network       Adobe Acrobat Documents         Network       Adobe Acrobat Documents         Network       Adobe Acrobat Documents         New Folder       Yee         Stander       Yee         Cancel       Organize         New Folder       Yee         Stander       Yee         C                                                                                                    |
| 23. | Select the " <b>Open</b> " button.                                           | File Upload       X         Image: Search New Folder > New Folder > New Folder > 4: Search New folder       P         Organize > New Folder       Image: Search New Folder > 1: Search New folder       P         Image: Search New Folder > New Folder > New Folder > 1: Search New folder       Image: Search New Folder > 1: Search New folder > 1: Search New Folder > 1: Search New Folder > 1: Search > |

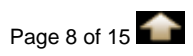

### <u>GO/ArmyEd</u>

A

Instructional Video Steps

| 24. | The selected document will appear in the field.                                                                                                    | File Attachment Browse_ Course Cost Verification.pdf Upload Cancel                                                                                                    |
|-----|----------------------------------------------------------------------------------------------------|----------------------------------------------------------------------------------------------------|
| 25. | Select the <b>"Upload</b> " button.                                                                                                    | File Attachment Browse_ Course Cost Verification.pdf Upload Cancel                                                                                                    |
| 26. | The document is now attached to the TA Request.                                                                                                    | Upload Cost and/or Course Enrollment Vertification Information Take Description Last Update By Last Update Date/Time ENO 101 Course Verification EVGL101-ENG 101 Course Verification Fuchs. Flora 02/20/2014 1:22:42PM File Cost Verification Information and Coample Description Add Attachment Deleto Attachment to suplead com Reduce the file                                                                                                    |
| 27. | Next, scroll to the Class Cost Section.<br>If your school uploads Tuition Rates then<br>the " <b>Unit</b> " and " <b>Unit Cost</b> " fields will be<br>pre-populated.<br>If your school does not upload Tuition<br>Rates into GoArmyEd you will be<br>required to enter in the units in the<br>" <b>Unit</b> " field and unit cost in the " <b>Unit</b><br><b>Cost</b> " field.<br><u>NOTE: If you submit a TA Request with</u><br>§0 in the " <b>Unit Cost</b> " field, the TA<br><u>Request will be automatically approved</u><br><u>as there are no costs to the</u><br><u>Army. You will be responsible for the</u><br><u>entire cost of the class. If this is not what</u><br><u>you intended update the Unit Cost field.</u> | Class Cost         Select the Unit Type your school uses (semester hours, quarter hours, or clock hours). Enter Unit and Unit Cost and select the calculate cost button. To view the calculation formula select the "I".         Unit Unit Cost I On Store The Cost Residency Status         Semester Hour:         3.00 \$75.00         Original Soldier Cost I Original Army Cost Original Soldier Cost I Original Soldier Cost I I Intend to use State/Outside Funding         I I Intend to use State/Outside Funding         I I Intend to use State/Outside Funding         I I Intend to use State/Outside Funding         I Intend to use State/Outside Funding         I Intend to use State/Outside Funding         I Intend to use State/Outside Funding         I Intend to use State/Outside Funding         I Intend to use State/Outside Funding         I Intend to use State/Outside Funding         I Intend to use State/Outside Funding         Inter I Intend to use State/Outside Funding         Intend to use State/Outside Funding         Intend to use State/Outside Funding         I Intend to use State/Outside Funding         I Intend to use State/Outside Funding         I I Intend to use State/Outside Funding |

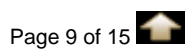

#### Go/ArmyEd Instructional Video Steps 28. If applicable, enter applicable cost in the ait and Unit "Additional TA-eligible Fees" and "Additional Soldier Fees" fields. 3.00 \$75.00 Additional TA-eligible Fees Additional Soldier Fe \*Class Level Und \$0.00 \$0.00 Total Class Co Calculate Cost T inte I intend to use Chapter 33 (Post 9/11) Select the "Calculate Cost" button. 29. 3.00 \$0.00 Calculate Cost \$0.00 T 🗐 30. Despite the availability of TA funds, if you would like to NOT use TA and instead Select the Unit Type your schoo select the calculate cost button pay for ALL costs for this class yourself, select the checkbox. I choose r use TA and to Self Pa Select the "Calculate Cost" button. Calculate Cost 31. A pop-up will appear ensuring that you want to pay the full cost of this class Self Pay Option (25000,1368) without using TA. This action will result in you paying the full cost of this class without using TA. Continue? Yes No If you want to continue select the "Yes" Self Pay Option (25000,1368) button. ult in you paying the full cost of th Yes

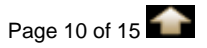

#### Go/ArmyEd Instructional Video Steps

| C   | N CONTRACTOR                                                                                                    | GO/ArimyEd<br>Instructional Video Steps                                                                                                    |
|-----|----------------------------------------------------------------------------------------------------|----------------------------------------------------------------------------------------------------|
|     | If you do not want to pay the full cost, select the " <b>No</b> " button and you will be returned to your original Request TA page.                                                                                                    | Message<br>Self Pay Option (25000,1368)<br>This action will result in you paying the full cost of this class without using TA. Continue?                                                                                                    |
| 32. | If you selected the " <b>Yes</b> " button, the<br>following pop-up will appear reminding<br>you that you have chosen to pay 100%<br>of this class cost.<br>Once you select the " <b>Submit</b> " on your<br>TA Request form, it will automatically be<br>approved.<br>You will still need to provide a copy of<br>your approved TA Authorization form to<br>your school.<br>Select the " <b>OK</b> " button to return to your | Message         Self Pay Option Selected (25000, 1369)         You have chosen to pay 100% cost of this class without using TA.         Once you select the "Submit" button on your TA Request, it will automatically be approved.         You will still need to provide a copy of your approved TA Authorization Form to your school.         OK                                                                                                    |
| 33. | If you did not select the option to pay for<br>this class yourself, a message appears<br>stating the TA amount may be adjusted<br>based on the approved class level.<br>Select the " <b>OK</b> " button.                                                                                                    | Message         Tuition amount may be adjusted based on class level approved. (25000,734)         You must upload cost verification to your GoArmyEd e-File for this class and verify that all information provided on this TA Request Form matches the information in your school's class schedule. Valid cost verification WILL include one or more of the following: an itemized receipt or screenshot from an online account with the school, or a statement of tuition and fees specific to your enrollment or account with the school. Tuition and fees must be listed separately. The course start date and number of credit hours is also required for each request.         OK         Message         Tuition amount may be adjusted based on class level approved. (25000,734)                                    |
|     |                                                                                                    | You must upload cost verification to your GoArmyEd e-File for this class and verify that<br>all information provided on this TA Request Form matches the information in your<br>school's class schedule. Valid cost verification WILL include one or more of the<br>following: an itemized receipt or screenshot from an online account with the school, a<br>current invoice from the school, or a statement of tuition and fees specific to your<br>enrollment or account with the school. Tuition and fees must be listed separately. The<br>course start date and number of credit hours is also required for each request.                                                                                                    |
| 34. | The Class, Army and Soldier Cost fields<br>have been calculated based on the<br>information you entered. You will be<br>responsible for paying your school the<br>amount listed in the " <b>Original Soldier</b><br><b>Cost</b> " field.                                                                                                    | Class Cost         Select the Unit Type your school uses (semester hours, quarter hours, or clock hours). Enter Unit and Unit Cost and select the calculate cost button. To view the calculation formula select the "I".         Unit Unit Cost SH SH Cost Residency Status         Semester Hour         3.00 \$75.00         SH SH Cost Residency Status         Semester Hour         3.00 \$75.00         Additional TA-eligible Fees         Additional Soldier Fees         Class Level Undergraduate Lower         Total Class Cost         Original Army Cost         Original Soldier Cost         S225.00         Sum Cost Colspan="2">Calculate Cost         I Intend to use State/Outside Funding         I Intend to use Chapter 33 (Post 9/11)         Nexternal funds that Soldiers per Nexternal Statuce. An |

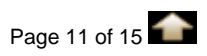

| 6   |                                                                                                    | GO/ArmyEd<br>Instructional Video Steps                                                                                                    |
|-----|----------------------------------------------------------------------------------------------------|----------------------------------------------------------------------------------------------------|
| 35. | If you intend to use other funding such as<br>State/Outside Funding and Chapter 33<br>(Post 9/11) select what applies and enter<br>the applicable amounts in the fields. | Class Cost         Belect the Unit Type your school uses (semester hours, urafter hours, or clock hours). Enter Unit and Unit Cost and select the calculate cost button. To view the calculation formula select the "i".         Unit Type       Unit Unit Cost       SH       SH Cost       Residency Status         Semester Hour       3.00       \$75.00       No Residency         *Class Level       Undergraduate Lower       Additional TA-eligible Fees       Additional Soldier Fees         \$225.00       Original Army Cost       Original Seldier Cost       Calculate Cost         \$225.00       Intend to use State/Outside Funding       Intend to use State/Outside Funding       Intend to use State/Outside Funding         I Intend to use Chapter 33 (Post 9/11)       Nu gesternal funds that Soldiers peer       Num gesistance. An         The fields below are for any external fund.       colliders receive outside of Federal Tuition Assistance. An         State TA Funding       Outside Funding       Chapter 33 (Post 9/11)         \$0.00       \$0.00       \$0.00         Solo       \$0.00       \$0.00         Solo       \$0.00       \$0.00         Comments       \$0.00       \$0.00                                                                                                    |
| 36. | In the TA Request status section, the status of your TA Request is Pending and is updated as it is reviewed.                                                             | TA Request Status         *Class Status:         *Class Status:         Pending         with the state of the state of the state o |
| 37. | Please note the Invoice Details and<br>Grade Information Sections are<br>completed by the school.                                                                        | Invoice Details This enrollment has not yet beer invoiced or, it was dropped/rejected prior to invoicing.                                                                                                    |
| 38. | Select the " <b>Submit</b> " button to submit your TA Request.                                                                                                    | Crade Information     Experimenta please include them in the text box below.      Submit     Crade Information     Experimenta please include them in the text box below.      Submit     Crade Information     Experimenta please include them in the text box below.                                                                                                    |

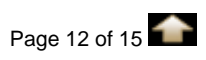

| 1   |                                                                                                    | <u>Go/ArmyEd</u>                                                                                                    |
|-----|----------------------------------------------------------------------------------------------------|----------------------------------------------------------------------------------------------------|
|     |                                                                                                    | Instructional Video Steps                                                                                                    |
| 39. | If you select the " <b>Submit</b> " button and<br>there are \$0 in the " <b>Unit Cost</b> " field a<br>pop-up will appear advising you that the<br>TA Request will be automatically<br>approved as there are no costs to the<br>Army. If you continue with this process<br>you will be responsible for the entire cost<br>of the class.<br>If this is not what you intended, select the<br>" <b>Cancel</b> " button and update the Unit<br>Cost field. Select the " <b>Calculate Cost</b> "<br>button followed by the Submit button to<br>have your request reviewed by an Army<br>counselor for approval. | Message         No Cost TA Request Submitted (25000, 1383)         WARNING: You have created a TA Request with no costs to the Army. If you continue with this process you will be responsible for the entire cost of the class. This is not why you intended, select the Cancel button and update the Unit Cost field. You can then select the Calculate Cost button and the Submitt button to have your request reviewed by an Army counsetor for approval         CK       Cancel                                                                                                    |
| 40. | The Account Information screen<br>appears. Review the information and<br>update any fields if applicable.                                                                                                    | Count Information Home Index your contact information if there has been any change. Nete: Fields marked with an asterisk (*) are required. Index any arguming an APO address, make sure you have selected APO in the City field and UGA in the City field and UGA in the City field and |
| 41. | Select the " <b>Account Information</b><br><b>Verified</b> " button.                                                                                                    | *Primary In timber Phone<br>573/271-2563<br>Preferred Email<br>fuchs_flora_1578010@eau.com<br>Account Information Verified                                                                                                    |
| 42. | Depending on if your school uploads<br>tuition rates one of two messages will<br>appear.<br>A message stating your request has<br>been submitted for review.<br>OR                                                                                                    | Message         Your request has been submitted for review and you will be notified of the status through email. (25000,356)         OK                                                                                                    |

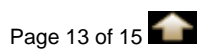

## <u>Go/ArmyEd</u>

1

Instructional Video Steps

|     | A message stating that your request has<br>been auto-approved.<br>Regardless, of the message that appears<br>you will be notified of the TA request<br>status through email.<br>Select the " <b>OK</b> " button. | Message<br>Your request has been auto-approved, and you will be notified of the status through email.<br>OK<br>Message<br>Your request has been submitted for review and you will be notified of the status<br>through email. (25000,356)                                                                                                    |
|-----|----------------------------------------------------------------------------------------------------|----------------------------------------------------------------------------------------------------|
| 43. | Another message appears stating<br>changes to Army Cost will be reflected<br>on your TA Details screen within one<br>hour.<br>Select the " <b>OK</b> " button.                                                   | Message         Soldier's TA Detail page (25000,653)         Note: All changes to Army Cost will be reflected on a Soldier's TA Detail page within one hour of the update.         OK         Message         Soldier's TA Detail page (25000,653)         Note: All changes to Army Cost will be reflected on a Soldier's TA Detail page within one hour of the update.         OK |
| 44. | If you want to submit an additional<br>Request Tuition Assistance Form, select<br>the " <b>Yes</b> " button.                                                                                                    | Message         New TA Request (25000,716)         Would you like to submit a TA Request for another class?         Yes       No                                                                                                    |
| 45. | If not, select the Close link to return to your GoArmyEd homepage.                                                                                                    | Home Add to Favorites Close Window                                                                                                    |
| 46. | If your TA request is approved, you will ne<br>Authorization, submit it to your school, and<br>information on printing the form, view the "<br><b>Request</b> " video.                                           | ed to print the Army Tuition Assistance<br>enroll in the class directly with the school. For<br><b>Printing Approved Tuition Assistance</b>                                                                                                    |

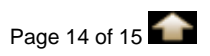

|    | Please take a few moments to review these frequently asked questions on how to reques                                                                                                    |
|----|----------------------------------------------------------------------------------------------------|
|    | Tuition Assistance using a Request Tuition Assistance form.                                                                                                    |
|    | GOArmyEd                                                                                                    |
|    | Frequently Asked Questions on the Tuition Assistance Request process in GoArmyE                                                                                                    |
|    | <b>Q:</b> Do I have to submit a Request TA form for my class?<br>A: Request TA forms must be approved through GoArmyEd to receive tuition assistance for a class.                                                                                                    |
|    | Q: How long will it take for my Request TA form to be reviewed?<br>A: Request TA forms will be reviewed as quickly as possible. If your School uploads Tuition Rates your Request TA form will be automatically approved.                                                                                                    |
|    | Q: How do I know which classes I should take?<br>A: Base your search on your degree plan to ensure you select classes that fulfill your degree requirements. If you have further questions about which classes to take, contact your school advisor or Army Education Counselor.                                                                                                    |
|    | Q: How do I self-pay for any amount not covered by tuition assistance?                                                                                                    |
|    | A: Contact your school.                                                                                                    |
|    | <b>Q:</b> Do I need to do anything once my Request TA form is approved?<br>A: After receiving an email stating the Request TA form is approved, provide the form to your school and you must enroll in the class at your school. For information on printing the form view                                                                                                    |
|    | the "Printing approved Tuition Assistance Request" video by selecting the "Helpdesk" button on<br>your GoArmyEd homepage.                                                                                                    |
|    | the "Printing approved Tuition Assistance Request" video by selecting the "Helpdesk" button on your GoArmyEd homepage.<br>Q: How does my school get paid?                                                                                                    |
|    | <ul> <li>the "Printing approved Tuition Assistance Request" video by selecting the "Helpdesk" button on your GoArmyEd homepage.</li> <li>Q: How does my school get paid?</li> <li>A: Your school will invoice the Army during their invoicing period.</li> </ul>                                                                                                    |
| 3  | <ul> <li>the "Printing approved Tuition Assistance Request" video by selecting the "Helpdesk" button on your GoArmyEd homepage.</li> <li>Q: How does my school get paid?</li> <li>A: Your school will invoice the Army during their invoicing period.</li> </ul>                                                                                                    |
| 3. | <ul> <li>the "Printing approved Tuition Assistance Request" video by selecting the "Helpdesk" button on your GoArmyEd homepage.</li> <li>Q: How does my school get paid?</li> <li>A: Your school will invoice the Army during their invoicing period.</li> </ul>                                                                                                    |
| 3. | <ul> <li>the "Printing approved Tuition Assistance Request" video by selecting the "Helpdesk" button on your GoArmyEd homepage.</li> <li>Q: How does my school get paid?</li> <li>A: Your school will invoice the Army during their invoicing period.</li> </ul> Thank you for taking the time to view this video. If you need further assistance, view additional instructional videos and related training documents on the GoArmyEd Reference Documents Page                                                                                                    |
| 3. | <ul> <li>the "Printing approved Tuition Assistance Request" video by selecting the "Helpdesk" button on your GoArmyEd homepage.</li> <li><b>Q:</b> How does my school get paid?</li> <li>A: Your school will invoice the Army during their invoicing period.</li> </ul> Thank you for taking the time to view this video. If you need further assistance, view additional instructional videos and related training documents on the GoArmyEd Reference Documents Page OR OR                                                                                                    |
| 3. | <ul> <li>the "Printing approved Tuition Assistance Request" video by selecting the "Helpdesk" button on your GoArmyEd homepage.</li> <li><b>Q:</b> How does my school get paid?</li> <li>A: Your school will invoice the Army during their invoicing period.</li> </ul> Thank you for taking the time to view this video. If you need further assistance, view additional instructional videos and related training documents on the GoArmyEd Reference Documents Page OR OR Contact the CoArmyEd Helpdesk at                                                                                                    |
| 3. | <ul> <li>the "Printing approved Tuition Assistance Request" video by selecting the "Helpdesk" button on your GoArmyEd homepage.</li> <li><b>Q:</b> How does my school get paid?</li> <li>A: Your school will invoice the Army during their invoicing period.</li> </ul> Thank you for taking the time to view this video. If you need further assistance, view additional instructional videos and related training documents on the GoArmyEd Reference Documents Page OR Contact the GoArmyEd Helpdesk at A: Doce of Z 0000, Z on the Z on the Z o |

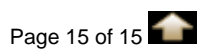